## Amazon account setup instructions

Step 1: Logon to Amazon web service website, http://aws.amazon.com/

Step 2: Click on the 'Signup' button on the top right

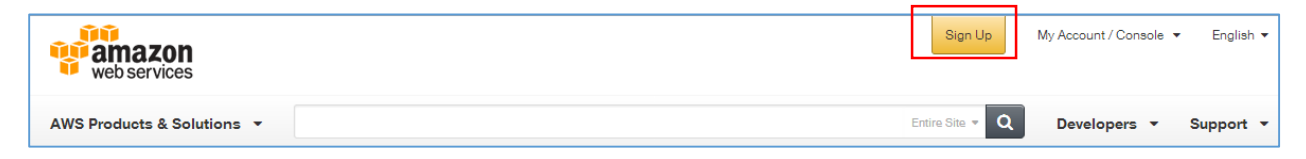

**Step** 3: On the Signup page, If you are already using Amazon and want to use Amazon AWS, type your email id which you use for logging on to Amazon, select the option 'I am a returning user and my password is' button, and provide your Amazon password.

If you are a new user to Amazon, type your email id and select 'I am a new user'

Finally, Click on 'Sign in using our secure server' button

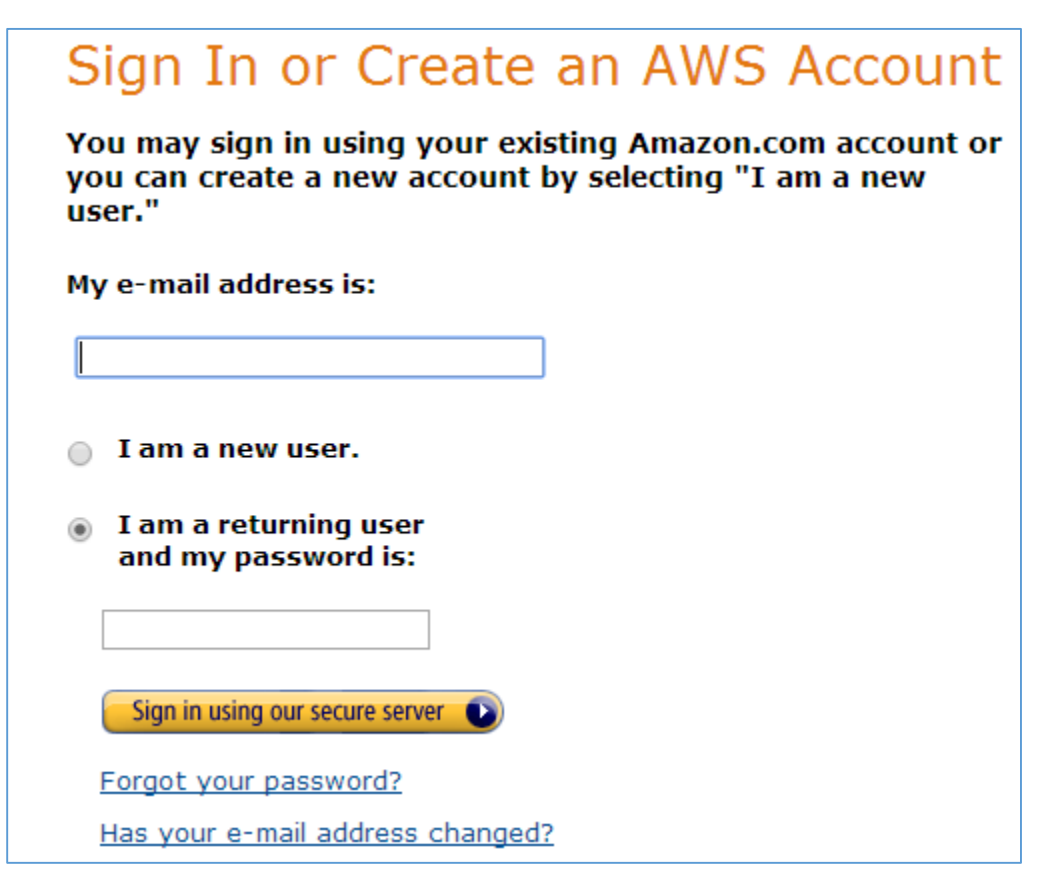

**Step** 4: If you are a new user, you will see the following form. Fill up the form and click 'continue'. If you are a returning user, you will be directed to step 5, skipping this step.

| Login Credentials                                                                              |
|------------------------------------------------------------------------------------------------|
| Use the form below to create login credentials that can be used for AWS as well as Amazon.com. |
| My name is:                                                                                    |
| My e-mail address is:                                                                          |
| Type it again:                                                                                 |
| note: this is the e-mail address that we<br>will use to contact you about your<br>account      |
| Enter a new password:                                                                          |
| Type it again:                                                                                 |
| Continue 💽                                                                                     |
|                                                                                                |
|                                                                                                |

**Step** 5: Signup for Amazon Web Service. Fill up the details and click 'Create account and Continue' button.

| web services                    | English ▼<br>Amazon Web Services Sign Up |
|---------------------------------|------------------------------------------|
| Contact Information -           |                                          |
| * Required Fields<br>Full Name* |                                          |

Step 6: Follow the next steps provided. Provide your credit card details in the Payment form and click continue. You will be entering a coupon code later for 100\$ which will be given to you later. Right now, nothing will be charged from your card.

| web services        | web services Amazon Web S |                       |              | English      |
|---------------------|---------------------------|-----------------------|--------------|--------------|
| Contact Information | Payment Information       | Identity Verification | Support Plan | Confirmation |

Step 7: Follow the Identity Verification Step

| - | dentity Verification                                                                                 |
|---|----------------------------------------------------------------------------------------------------|
| ١ | You will be called immediately by an automated system and prompted to enter the PIN number provided. |
|   | 1. Provide a telephone number $\checkmark$                                                           |
|   | 2. Call in progress ✓                                                                                |
|   | 3. Identity verification complete<br>Your identity has been verified successfully                    |
|   | Continue to select your Support Plan                                                                 |
|   |                                                                                                    |
|   |                                                                                                    |

Step 8: In the support plan, select the basic (free) plan and click on 'Continue'

| <br>Please Select One                                                                                                    |
|----------------------------------------------------------------------------------------------------|
|                                                                                                    |
| Basic (Free)<br>Contact Customer Service for account and billing questions, receive help for resources<br>that don't pass system health checks, and access the AWS Community Forums.                                                                                                    |
| Developer (\$49/month)<br>Get started on AWS - ask technical questions and get a response to your web case within<br>12 hours during local business hours.                                                                                                    |
| Business (Starting at \$100/month - Pricing Example) - Recommended<br>24/7/365 real-time assistance by phone and chat, a 1 hour response to web cases, and<br>help with 3rd party software. Access Trusted Advisor to increase performance, fault<br>tolerance, security, and potentially save money. |
| Enterprise Support<br>15 minute response to web cases, an assigned technical account manager (TAM) who is<br>an expert in your use case, and white-glove case handling that notifies your TAM and the<br>service engineering team of a critical issue.                                                |
| If you select this option, you will not be charged immediately. We will contact you to discuss your needs and finalize the signup.                                                                                                    |
| Continue                                                                                                    |
|                                                                                                    |
|                                                                                                    |
|                                                                                                    |

**Step** 9: You will be redirected to the registration confirmation page. On the top left, under 'My Account/ Console', select 'My Account'.

| web services               | Sign        | Up My Account / Console ▼<br>AWS Management Console | Er  |
|----------------------------|-------------|-----------------------------------------------------|-----|
| AWS Products & Solutions 👻 | Entire Site | My Account<br>Billing & Cost Management             | upp |
|                            |             | Security Credentials                                |     |

Step 10: Sign in again with your user id and password and you will be redirected to the 'Account Settings ' page.

| 🎁 Services                                 | ✔ Edit ✔                                   |
|--------------------------------------------|--------------------------------------------|
| Dashboard                                  |                                            |
| Bills<br>Cost Explorer<br>Payment Methods  | Account Id:<br>Account Name:<br>Password:  |
| Payment History<br>Consolidated Billing    |                                            |
| Account Settings<br>Reports<br>Preferences | Name:<br>Address:                          |
| Credits<br>DevPay                          | City:<br>State:<br>Postal Code:            |
|                                            | Country:<br>Phone Number:<br>Company Name: |
|                                            | Website URL:                               |

**Step** 11: On the left pane, select the second last 'Credits' option. In the credits page, enter the Promo Code given to you and click on 'Redeem'

| 🎁 Services 🗸         | Edit 🗸                                                                                                    |
|----------------------|----------------------------------------------------------------------------------------------------|
| Dashboard            | Credits                                                                                                    |
| Bills                |                                                                                                    |
| Cost Explorer        | Please enter your code below to redeem your creats.                                                                                                    |
| Payment Methods      | Promo Code: Redeem                                                                                                    |
| Payment History      |                                                                                                    |
| Consolidated Billing | Below are all the credits you have redeemed with AWS. Credits will automatically be applied to your bill. Only credits that apply to a specific service can be used. |
| Account Settings     | You currently have no redeemable credits                                                                                                    |
| Reports              |                                                                                                    |
| Preferences          |                                                                                                    |
| Credits              |                                                                                                    |
| DevPay               |                                                                                                    |

You will see that the credits are added to your account

| Credits                                                                                                    |                                   |              |                   |                     | Ø |
|----------------------------------------------------------------------------------------------------|-----------------------------------|--------------|-------------------|---------------------|---|
| Please enter your code below to redeem your credits.                                                                                                    |                                   |              |                   |                     |   |
| Promo Code: Redeem                                                                                                    |                                   |              |                   |                     |   |
| Below are all the credits you have redeemed with AWS. Credits will automatically be applied to your bill. Only credits that apply to a specific service can be used. |                                   |              |                   |                     |   |
| Expiration Date                                                                                                    | Credit Name                       | Credits Used | Credits Remaining | Applicable Products |   |
| 2015-07-31                                                                                                    | EDU_E_FY2014-Q3_WayneStateU_Reddy | \$0.00       | \$100.00          | See complete list   |   |
| Total Amount of Credits Remaining: \$100.00                                                                                                    |                                   |              |                   |                     |   |

You can now either logout or follow the other installation instructions for creating instances.